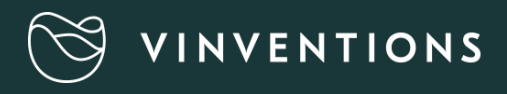

# WQS Oxymeter

### QUICK START

#### Use

- 1- Before using the device: Install the App « PreSens Wireless Studio » on a Androïd or Apple smartphone or tablet, the App is available in Google Paly or Itunes Store.
- 2- Launch the App on your smartphone and select the device that you want to connect. If no device appears, press SCAN.
- 3- Check the units (Oxygen in mg/L, temperature auto compensation) in the menu PARAMETERS
- 4- Launch the measurement in the menu LIVE VIEW
  - a- Single measurement : press Single Measurement
  - b- Continous measurement :
    - a. Define the time interval between measurement
    - b. Enable or disable data logging « Logging measurement data».
    - c. Press START
    - d. Stop measurement: only for continuous measurement press STOP.

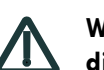

# Warning: If measurement is not stopped, the measurement will continue until the battery is discharged even you disconnect Bluetooth.

- 5- Export measurement data: select the MEASUREMENTS menu
  - a. Select the file
  - b. DOWNLOAD
  - c. EXPORT
- 6- Disconnect : press DISCONNECT in the LIVE VIEW menu.

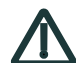

Warning: As long as the Oxymeter is connected to your smartphone, the device is no longer visible to others smartphone or tablet.

### Oxymeter not detected

If the Oxymeter is not detected by your smartphone, please check:

- 1- Bluetooth is activated on your smartphone.
- 2- The Oxymeter is nearby your smartphone (less than 10 m away).
- 3- The Oxymeter is not connected to another smartphone or tablet.
- 4- The Oxymeter still has battery power.

### **Battery**

In case of battery replacement, press SINGLE MEASUREMENT to « refresh » the battery power level displayed.

## www.vinventions.com